## Pearson

3.

4

8.

## Wisconsin 4K Spring aimswebPLUS Benchmark Administration Checklist

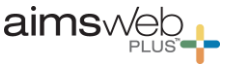

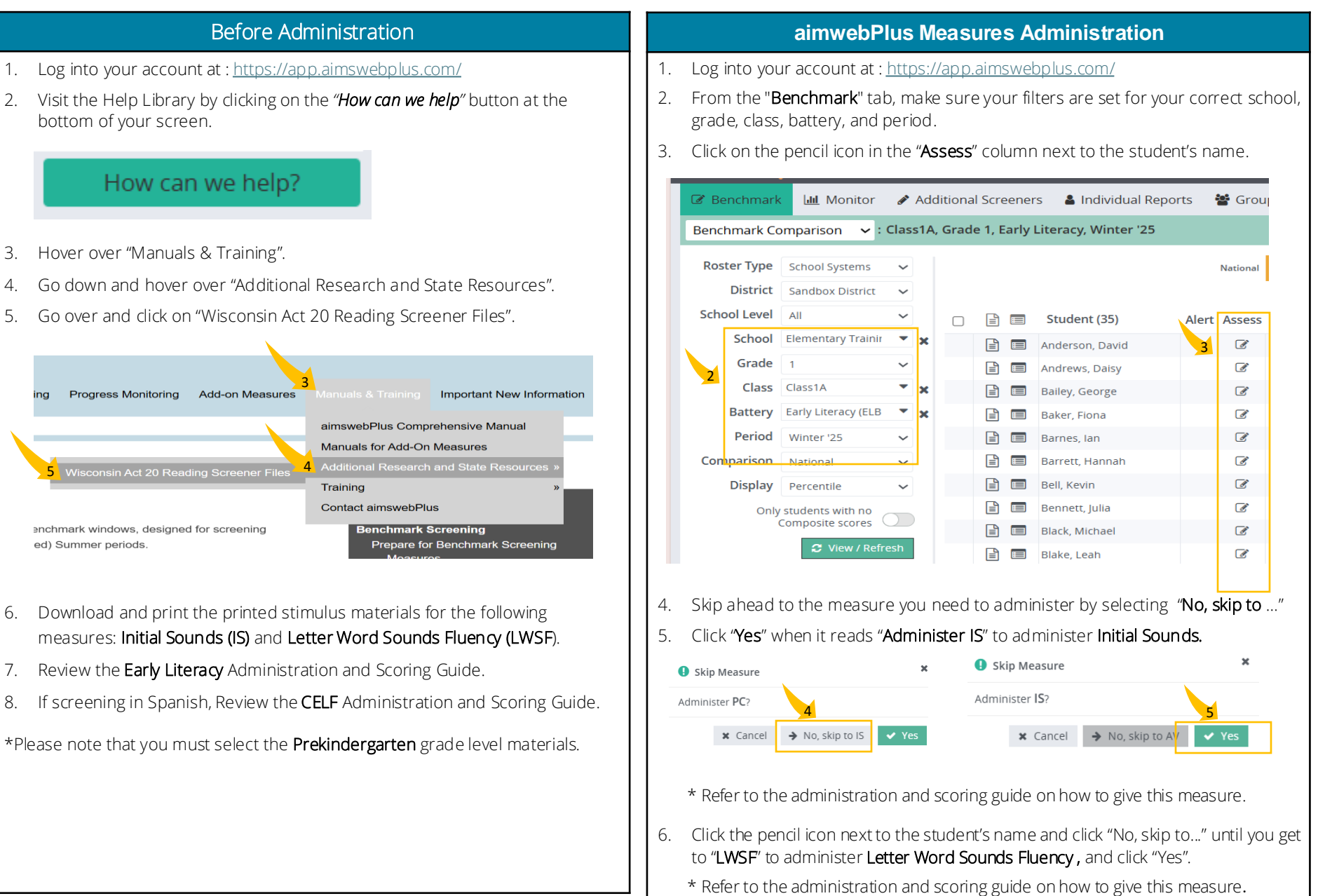

## Pearson Wisconsin 4K Spring aimswebPLUS Benchmark Administration Checklist

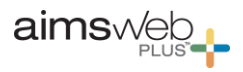

|                      | Spanish CELF Measure Administration                                                                                    |           | After Administration                                                                                          |
|----------------------|----------------------------------------------------------------------------------------------------|-----------|----------------------------------------------------------------------------------------------------|
| 1. Ac<br>* F         | dminister the <b>CELF</b> to each student<br>Refer to the administration and scoring guide on how to give this measure | Dov<br>15 | wnload the following report to share in your communication with families within <b>days</b> of the screening. |
| 1. Lc                | og into your account at : <u>https://app.aimswebplus.com/</u>                                                          | Ind       | ividual Benchmark Report                                                                                      |
| 2. Fr<br>Ac          | om the <b>"Additional Screeners</b> " tab, click on the down arrow and select the dditional Measure <b>"CELF</b> "     | 1.        | Click on the <b>student's name</b> from the Benchmark Comparison screen.                                      |
| 3 M                  | Make sure your filters are set for your correct school, grade, class, battery, and period.                             | 2.        | Click on <b>the down arrow</b> by the report name (currently set at "Student Profile").                       |
| ar                   |                                                                                                    | 3.        | Select "Indvidual Benchmark Report".                                                                          |
| 4. Fir<br>" <b>A</b> | nd the student you want to assess and click on the pencil icon in the                                                  | 4. C      | Change " <b>Test</b> " to " <b>Initial Sounds"</b> .                                                          |
|                      |                                                                                                    | 5.        | 5. Click View/Refresh.                                                                                        |
| 5. Er                | nter in the <b>date</b> and select any questions the student answered <b>incorrectly</b> .                             | 6.        | Click " <b>Print</b> " or " <b>Download Report</b> " (located in the top right corner.                        |
| 6. Cli<br>sc         | ick " <b>Next</b> " to go to the next student or " <b>Save</b> " to go back to the previous<br>reen.                   | 7.        | Repeat the process to download the report for <b>"Letter Word Sounds Fluency"</b> .                           |
|                      |                                                                                                    |           | Public Manager1 Account                                                                                       |
|                      |                                                                                                    |           | Schoo, ear '24-25 🗸 to '24-25 🗸                                                                               |
|                      |                                                                                                    |           | Comparison National  Show Average Growth                                                                      |
|                      |                                                                                                    |           | W Comparison pars                                                                                             |